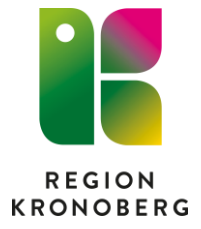

## ATC-kodsändring i uppmärksamhetssignalen

WHO – ändrade ATC koder

När WHO ändrar ATC-kod för ett läkemedel, uppdateras det även i Cosmic. Vid signering av läkemedelsbehandlingen visas då en varning tillsammans med ett meddelande som uppmanar ordinatören att uppdatera överkänsligheten:

## "Läkemedlets ATC-kod har ändrats och varningen kan därför vara inaktuell. Uppdatera överkänsligheten med en ny bedömning i Uppmärksamhetssignalen".

- Om ATC-koden för den registrerade överkänsligheten ska ändras, **avslutar** man den tidigare överkänsligheten och skapar en ny. Då visas varning för överkänslighet för den nya ATC-koden
- Om den uppdaterade ATC-koden för den registrerade överkänsligheten stämmer, <u>ska ändå en **ny bedömning** göras</u> för att överkänsligheten ska få korrekt datumstämpel.

## Ny bedömning i uppmärksamhetssignalen

1. Öppna UMS, markera aktuell registrering och tryck på Ny bedömning:

| Uppmärksamhetssignal                                                                                                    |                                                                                                    |
|----------------------------------------------------------------------------------------------------|----------------------------------------------------------------------------------------------------|
| Överkänslighet                                                                                                    | Buprenorfin                                                                                               |
| Anilider, inkl kombinationer                                                                                                    | S∰2 Alivarlighetsgrad Visshetsgrad                                                                        |
| E Betalaktamaskänsliga penicilliner                                                                                                    | C Livsholande Misstankt                                                                                   |
| Se Bistick                                                                                                    | ATC Beskrivning N0/24E01 Burgenorfn                                                                       |
| S≣3 Bistick                                                                                                    | Reaktion                                                                                                  |
| Se Buprenorfin                                                                                                    | <reaktion ar="" inte="" specificerad=""></reaktion>                                                       |
| Set Naproxen                                                                                                    | Kommentar<br>Subder-Test                                                                                  |
|                                                                                                    |                                                                                                    |
|                                                                                                    | Vårdpersonal:                                                                                             |
| S=2 Sommedal och lugnande medel                                                                                                    | Låkare, Test (låkare9)                                                                                    |
|                                                                                                    | Värdkontakt<br>2022-11-07-13 Värdtillfälle – Akutneriatrisk avdelninn 13. Meritrinkliniken Vävin Pånåenne |
| S <sup>II</sup> 2 Getingstick                                                                                                    | Enhet                                                                                                    |
| Carl Bartim                                                                                                    | Akutgeriatrisk avdefning 13                                                                               |
|                                                                                                    |                                                                                                    |
| And many                                                                                                    |                                                                                                    |
|                                                                                                    |                                                                                                    |
|                                                                                                    |                                                                                                    |
| Avgittsbefnade besok Vuxenpsyk                                                                                                    |                                                                                                    |
| Avgiftsbefriade läkemedel Vuxenpsyk                                                                                                    |                                                                                                    |
| E ej vaccinerad                                                                                                    |                                                                                                    |
| Ej stick på hö sida                                                                                                    |                                                                                                    |
| Hänvisning finns till en                                                                                                    |                                                                                                    |
| Läkarbeslut finns om att                                                                                                    |                                                                                                    |
| Contraction of the second second seco |                                                                                                    |
| Cm möjligt avstå från amb                                                                                                    |                                                                                                    |
| £ ∰ test v                                                                                                    |                                                                                                    |
| Visa avslutade                                                                                                    |                                                                                                    |
| U Visa makulerade                                                                                                    | Bedomning 22                                                                                              |
| <u>Ny</u>                                                                                                    | Ny gedomning Avsluta Fler alternativ -                                                                    |

Finns det tidigare bedömningar går dessa att se via pilen.

2. Tryck på Lägg till ATC kod, rutan Sök ATC-kod öppnas:

|                                      | kutgenatiisk avuenning 15, | Medicinkii 🔻     | Hanuelseualuin.   |                |                   |  |
|--------------------------------------|----------------------------|------------------|-------------------|----------------|-------------------|--|
| personal: Läkare, Test (läkare9) 🛛 🗸 | Enhet: Akutgeriatrisk av   | delning 13 🔻     | 2023-05-10 🛊 🛗 15 | 5:22 <b>\$</b> |                   |  |
|                                      |                            |                  |                   |                |                   |  |
| Överkänslighet v                     |                            |                  |                   |                |                   |  |
|                                      |                            |                  |                   |                |                   |  |
| 🕽 Läkemedel 🔘 Kemikalier             |                            |                  |                   |                |                   |  |
| ATC - koder                          |                            |                  |                   | Läj            | gg till ATC       |  |
| Kod                                  |                            |                  | Beskrivning       | 1              |                   |  |
| N02AE01                              | E                          | Buprenorfin      |                   |                |                   |  |
|                                      |                            |                  |                   |                |                   |  |
|                                      | Sök ATC-kod                |                  |                   |                | ×                 |  |
| Rubrik:                              |                            | Läkemedel        | •                 | Sök            |                   |  |
| Buprenorfin                          |                            |                  |                   |                |                   |  |
| Reaktion:                            | Sokresultat:               |                  |                   |                |                   |  |
| Annat - Varning                      |                            |                  |                   |                |                   |  |
|                                      |                            |                  |                   |                |                   |  |
| Allvarlighetsgrad:                   |                            | · · ·            |                   |                |                   |  |
|                                      | Valj ATC-kodsniva fo       | or vald produkt: |                   |                |                   |  |
|                                      |                            |                  |                   |                |                   |  |
| O Ś∎Ś Skadlig                        |                            |                  |                   |                | Lägg till ATC-kod |  |
| 4 <b>1</b> 0                         | Voldo ATC kodor            |                  |                   |                |                   |  |
| O Sesvärande                         | Valua Ar C-Nuter.          |                  |                   |                |                   |  |
|                                      | N02AE01                    | Buprend          | rfin              | eskiwning      |                   |  |
|                                      |                            |                  |                   |                |                   |  |

3. Skriv in namnet på läkemedlet (räcker med de första bokstäverna), tryck på Sök:

| Sök ATC-kod                  |                                          | ×  |  |  |  |  |
|------------------------------|------------------------------------------|----|--|--|--|--|
| Läkeme                       | del 🔻 fen Sök                            |    |  |  |  |  |
| Sökresultat:                 |                                          |    |  |  |  |  |
|                              |                                          |    |  |  |  |  |
| Fenantoin Meda - N03AB0      | ? (Fenytoin)                             | ^î |  |  |  |  |
| Fenantoin Recip - N03AB0     | 2 (Fenytoin)                             |    |  |  |  |  |
| Fenazon APL - R01AX10 (C     | vrigt)                                   |    |  |  |  |  |
| Fendrix - J07BC01 (Vaccin    | mot hepatit B, renat antigen)            |    |  |  |  |  |
| Fenemal DLF - N03AA02 (I     | enobarbital)                             |    |  |  |  |  |
| Fenobarbital APL - N03AA0    | 2 (Fenobarbital)                         |    |  |  |  |  |
| Fenol APL - N01BX03 (Fen     | ol)                                      |    |  |  |  |  |
| Fenoximetylpenicillin EQL    | Pharma - J01CE02 (Fenoximetylpenicillin) | v  |  |  |  |  |
| Välj ATC-kodsnivå för vald p | rodukt:                                  |    |  |  |  |  |
| O N01A (Allmänanestetik      | a)                                       |    |  |  |  |  |
| N01AH (Opioidanesteti        | ka)                                      |    |  |  |  |  |
| O N01AH01 (Fentanyl)         |                                          |    |  |  |  |  |
|                              |                                          |    |  |  |  |  |
| Lägg till ATC-ku             |                                          |    |  |  |  |  |
| Valda ATC-koder:             |                                          |    |  |  |  |  |
| Kod                          | Beskrivning                              |    |  |  |  |  |
| N02AE01                      | Buprenorfin                              |    |  |  |  |  |
|                              |                                          |    |  |  |  |  |
|                              |                                          |    |  |  |  |  |
| Ta bort                      |                                          |    |  |  |  |  |
| _OK _Avbryt                  |                                          |    |  |  |  |  |

4. Markera rätt ATC kod, välj ATC-kodsnivå och tryck på Lägg till ATC-kod:

| Sök ATC-kod        |                     |       |                           |     |                  | ×   |
|--------------------|---------------------|-------|---------------------------|-----|------------------|-----|
|                    | Läkemedel           | T     | fen                       | Sök |                  |     |
| Sökresultat:       |                     |       |                           |     |                  |     |
| Fentanyl - N01AH   | 101 (Fentanyl)      |       |                           |     |                  |     |
| Fentanyl Actavis*  | - N02AB03 (Fentan   | yl)   |                           |     |                  |     |
| Fentanyl B. Braur  | n - N01AH01 (Fenta  | nyl)  |                           |     |                  |     |
| Fentanyl Citrate I | njection USP - N02/ | B03 ( | (Fentanyl)                |     |                  | T   |
| Fentanyl Hameln    | - N01AH01 (Fentar   | yl)   |                           |     |                  | ٦.  |
| Fentanyl Kalceks   | - N01AH01 (Fentar   | yl)   |                           |     |                  |     |
| Fentanyl Lavipha   | rm - N02AB03 (Fen   | anyl) |                           |     |                  |     |
| Fentanyl-Mepha     | N01AH01 (Fentany    | 1)    |                           |     |                  | v   |
| Välj ATC-kodsnivå  | för vald produkt:   |       |                           |     |                  |     |
| O N01A (Allmär     | nanestetika)        |       |                           |     |                  |     |
| N01AH (Opio        | idanestetika) 🗕     |       |                           |     |                  |     |
| O N01AH01 (Fe      | entanyl)            |       |                           |     |                  |     |
|                    |                     |       |                           |     | Lägg till ATC-ko | bd  |
| Valda ATC-koder:   |                     |       |                           |     |                  |     |
| Kod                |                     |       | Beskrivmin                | 1   |                  |     |
| N02AE01            | Bupreno             | fin   |                           |     |                  |     |
| N01AH              | Opioidar            | estet | tika 🖌                    |     |                  |     |
|                    |                     |       |                           |     |                  |     |
|                    |                     |       |                           |     | Ta bo            | ort |
|                    |                     |       | <u>O</u> K <u>A</u> vbryt |     |                  |     |

5. **Om** den tidigare ATC-koden ska tas bort - Markera den och tryck Ta bort. Tryck OK:

| Sök ATC-kod                  | ×                       |  |  |  |  |  |
|------------------------------|-------------------------|--|--|--|--|--|
| Läkeme                       | del 🔻 fen Sök           |  |  |  |  |  |
| Căkroaultat                  |                         |  |  |  |  |  |
| Soviesulial.                 |                         |  |  |  |  |  |
| Fentanyl - N01AH01 (Fenta    | inyl)                   |  |  |  |  |  |
| Fentanyl Actavis* - N02AB0   | 3 (Fentanyl)            |  |  |  |  |  |
| Fentanyl B. Braun - N01AH    | 01 (Fentanyl)           |  |  |  |  |  |
| Fentanyl Citrate Injection U | SP - N02AB03 (Fentanyl) |  |  |  |  |  |
| Fentanyl Hameln - N01AH      | )1 (Fentanyl)           |  |  |  |  |  |
| Fentanyl Kalceks - N01AH     | )1 (Fentanyl)           |  |  |  |  |  |
| Fentanyl Lavipharm - N02/    | B03 (Fentanyl)          |  |  |  |  |  |
| Fentanyl-Mepha - N01AH0      | 1 (Fentanyl)            |  |  |  |  |  |
| Välj ATC-kodsnivå för vald p | rodukt:                 |  |  |  |  |  |
| O N01A (Allmänanestetik      | a)                      |  |  |  |  |  |
| N01AH (Opioidanestet)        | ka)                     |  |  |  |  |  |
| O N01AH01 (Fentanyl)         |                         |  |  |  |  |  |
|                              |                         |  |  |  |  |  |
|                              | Lägg till ATC-kod       |  |  |  |  |  |
| Valda ATC-koder:             |                         |  |  |  |  |  |
| Kod                          | Beskrivning             |  |  |  |  |  |
| N02AE01                      | Buprenorfin             |  |  |  |  |  |
| N01AH                        | Opioidanestetika        |  |  |  |  |  |
|                              |                         |  |  |  |  |  |
| Ta bot                       |                         |  |  |  |  |  |
| QK Avbryt                    |                         |  |  |  |  |  |

6. Välj om du vill behålla rubrik eller uppdatera, tryck OK:

| Uppmärksamhetssignal Buprenorfin Journal                                                                                                    |                                                                                           |
|----------------------------------------------------------------------------------------------------|-------------------------------------------------------------------------------------------|
| Vårdkontakt 2022-11-07 13. Vårdtillfälle - , Akutgeriatrisk avdelning 13, N<br>Vårdpersonal: Läkare, Test (läkare9) v Enhet Akutgeriatrisk avde | ledicinki ▼<br>Ihing 13 ▼                                                                 |
| Typ: Overkänslighet                                                                                                    |                                                                                           |
| ATC - koder                                                                                                    | Lägg till ATC                                                                             |
| Kod Bi                                                                                                    | Beskrivning                                                                               |
| Rubrik:                                                                                                    | Rubrik                                                                                    |
| Buprenorfin                                                                                                    | Vill du behålla den tidigare rubriken, eller uppdatera enligt<br>ändringen i ATC-kod(er)? |
| Reaktion:                                                                                                    | Behåll rubrik                                                                             |
| Annat - Varning                                                                                                    | O Uppdatera rubrik                                                                        |
| Allvarlighetsgrad:                                                                                                    | QK Avbryt                                                                                 |
| ● { Livshotande                                                                                                    | O Bekräftad                                                                               |

7. Skriv i Kommentar: ATC-kod ändrad av WHO. Signera:

| Allvarlighets grad:                | Visshetsgrad:                 |         |
|------------------------------------|-------------------------------|---------|
| Elishotande                        | O Bekräffad                   |         |
| O { Skadlig                        | <ul> <li>Misstänkt</li> </ul> |         |
| O <                                |                               |         |
| Kommentar:                         |                               |         |
| Subutex-Tes ATC-kod andrad av WHO. |                               |         |
| Länkar:                            |                               |         |
|                                    |                               |         |
| Omprövning krävs                   |                               |         |
|                                    |                               | Signera |